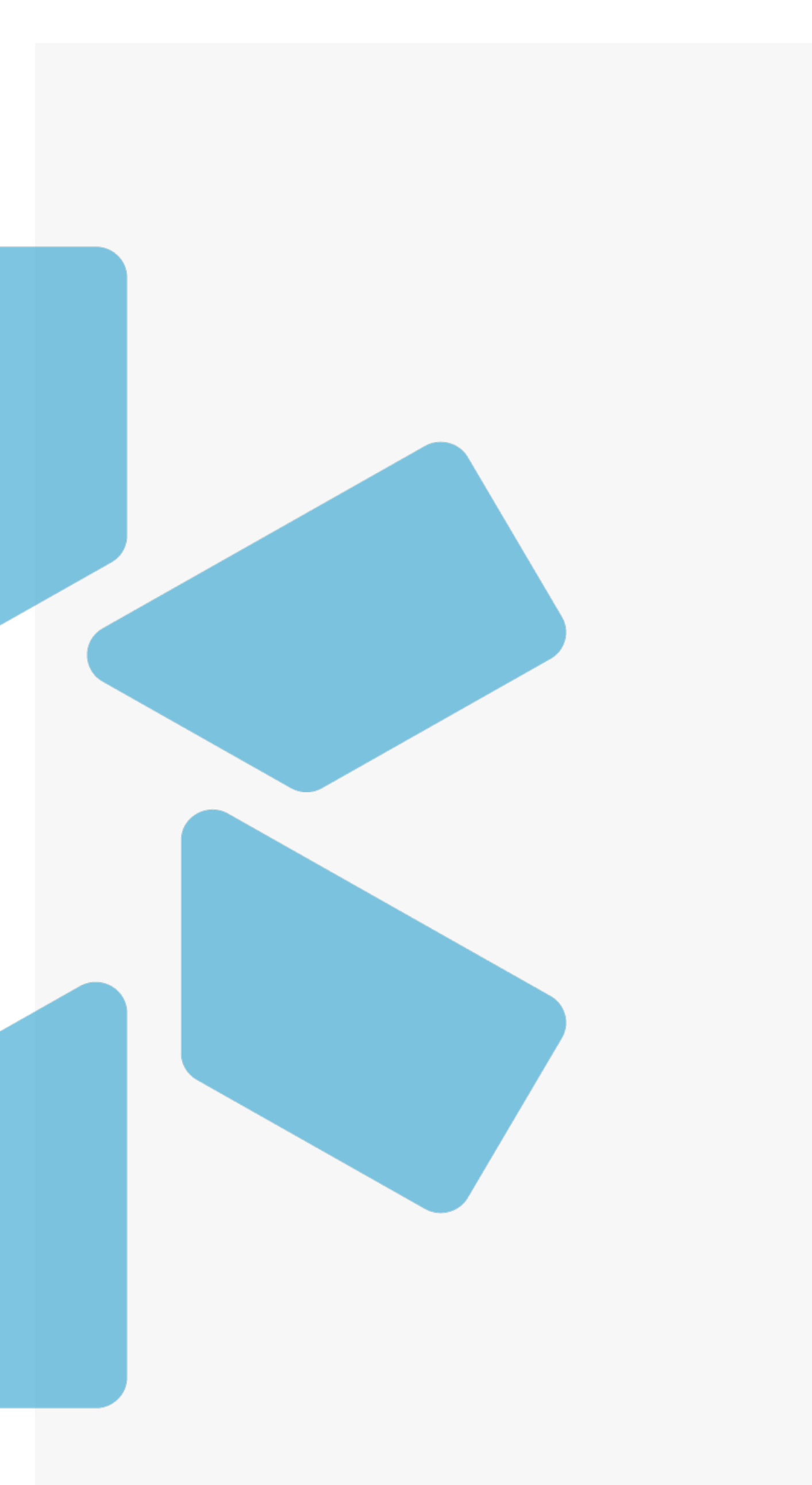

## OneView©

OneView V2 Verification Features Overview Guide

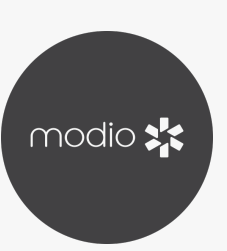

### **Verification Features in OneView V2**

| modi        | io <b>;;;</b> ;                                  |               |                        |                          |                        |           |                             |             | New Fe      | atures Modio V | Support 🕐 Yes O | ivechi 🗸   |
|-------------|--------------------------------------------------|---------------|------------------------|--------------------------|------------------------|-----------|-----------------------------|-------------|-------------|----------------|-----------------|------------|
|             |                                                  |               |                        |                          |                        |           |                             |             |             |                |                 |            |
| 22          | <b>Hodio Health QA Displ</b> (San Franchico, CA) | ~             |                        |                          |                        |           |                             |             |             |                | A.647           | rentder +  |
| All Preview | 273                                              |               | 1                      | Search o Provider Name o | INPL.                  |           | •                           |             |             |                | 50              | etions ~   |
| Provide     | rtinio Licensure Actions & Exclusions            | Certification | e Education & Training | Work Experiance          | Malpradi se insurance  | Document  |                             |             |             |                |                 |            |
| 2. Pr       | evider Info                                      |               |                        |                          |                        |           |                             |             |             |                | 183 Tabal       |            |
| - 10        |                                                  |               |                        |                          |                        |           |                             |             |             |                |                 |            |
|             | Provider Name                                    | Title         | Frimary Specially      | NP1 #                    | Work Emoil             |           | Personal Email              | Mobile Pho  | r.o. 2      | Last Updated   | Actions 🕕       |            |
|             | Geini Juan                                       | MD            | Coloracted Supremy     | 103410 0070              | boutbaseama.edu        |           | Ineipleomail.com            | (855) 555-1 | 5555        | 02/14/2023     | 0.5.8.0         | -          |
| 3           | Morten, Lily                                     | MD            | Family Medicine        |                          | vgivechigeny.amccol.ed | u         | 1. fin hells for one of the | (415) 264-0 | 1514        | 02/14/2023     | 0880            |            |
| ,           | Addesso, Thomas                                  | PEAAS         | Gose Monogement        |                          | tomoddesso@gmoil.com   | m         |                             |             |             | 02/14/2023     |                 |            |
| ,           | Goodson, London                                  | PTAAS         | No Specialty           |                          | landengeoesen@gmail    | com       |                             |             |             | 02/14/2023     |                 |            |
| 3           | Kanakeswaran, Kanagasabai                        | MD            | internal Medicine      | 1841284468               | konsemdøgmallesm       |           |                             | (661) 753-8 | 128         | 02/15/2023     | 0500            |            |
|             |                                                  |               |                        |                          |                        |           |                             |             |             | entra incon    |                 |            |
| 0           | inth into                                        |               |                        |                          |                        |           |                             |             |             |                | 174 Total       | •          |
| (1) A       | déresses                                         |               |                        |                          |                        |           |                             |             |             |                | 14ATAINT        |            |
| e           |                                                  |               |                        |                          |                        |           |                             |             |             |                |                 |            |
| м           | adread newtogylad togg                           |               |                        |                          |                        |           |                             |             |             |                |                 | -          |
|             | Provider Nome                                    | Title         | Primary Specialty      | Address Type             | Address                | Address 2 | CHy                         | State       | Zip/Postal_ | Last Updated   | Actions 😲       | <b>H</b> 1 |
|             |                                                  |               |                        |                          |                        |           |                             |             |             |                |                 |            |
|             | Woolar, Kimbariy                                 | 076           | Physician Assistant    | Current                  | dd                     |           |                             |             |             | 04/05/2023     | OBFO            |            |
| ,           | Lee, Mory Ann                                    | ND            | Adsiescent Medicine    | Cument                   |                        |           |                             | NY.         | 18576-575   | 02/01/2023     | 00000           | _          |
| ,           | Morten, Lily                                     | WD .          | Family Hedicine        | Frevious                 | IBI2 Ascension Dr      |           | son midiso                  | CA          | 94402-0030  | 10/10/2022     | OPERO           |            |
| ,           | Mone, Bernie                                     | MD            | Anesthes ology         | Previous                 | 193 Text Street        |           | sic                         | ut          | 84007       | 02/17/3052     | 0480            |            |
| *           | Brandigen, Kolacy                                | NP+C          | Turnily Hadicina       | Providua                 | 123 Apple Blossom Lo.  |           | Tivoli                      | OK          | 1111        | 62/11/2622     | OBHO            |            |
|             |                                                  |               |                        |                          |                        | _         |                             |             |             |                |                 |            |

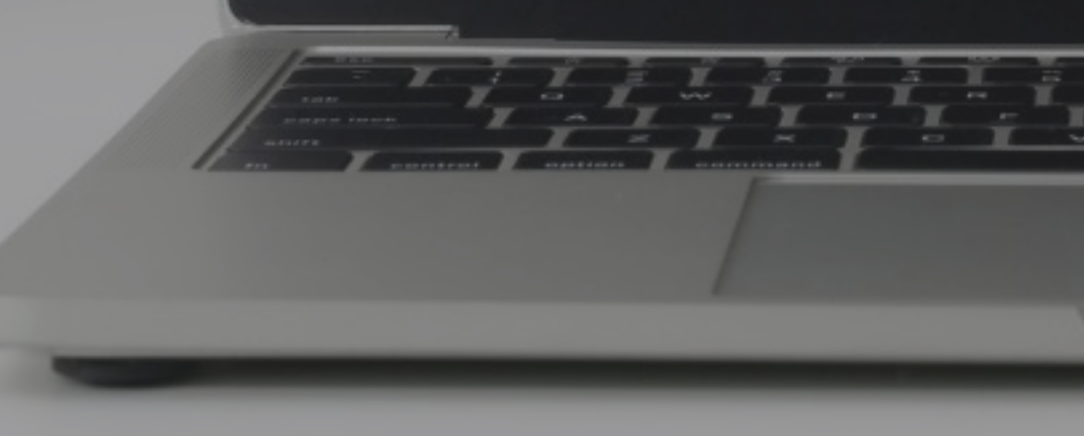

Document and store verification data, note and supporting documents

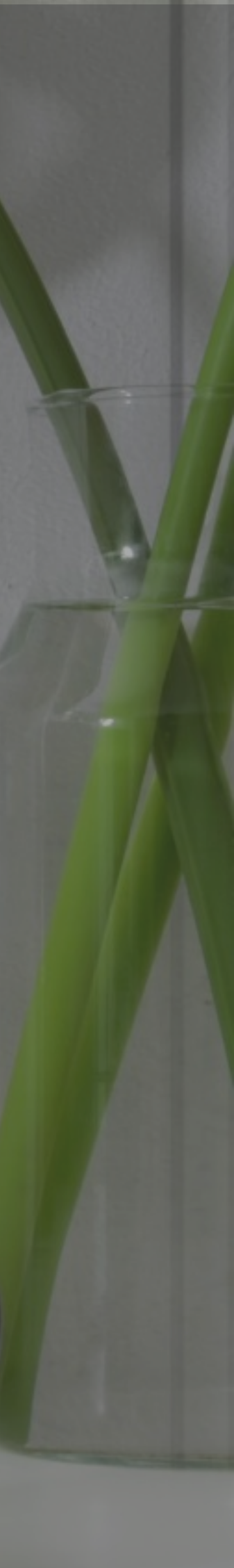

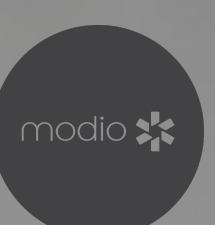

### Topics

- What is the goal of these features?
- Are the verification features right for you?
- Current limitations
- How verification data is stored
- Verification feature terminology
- Full feature overview

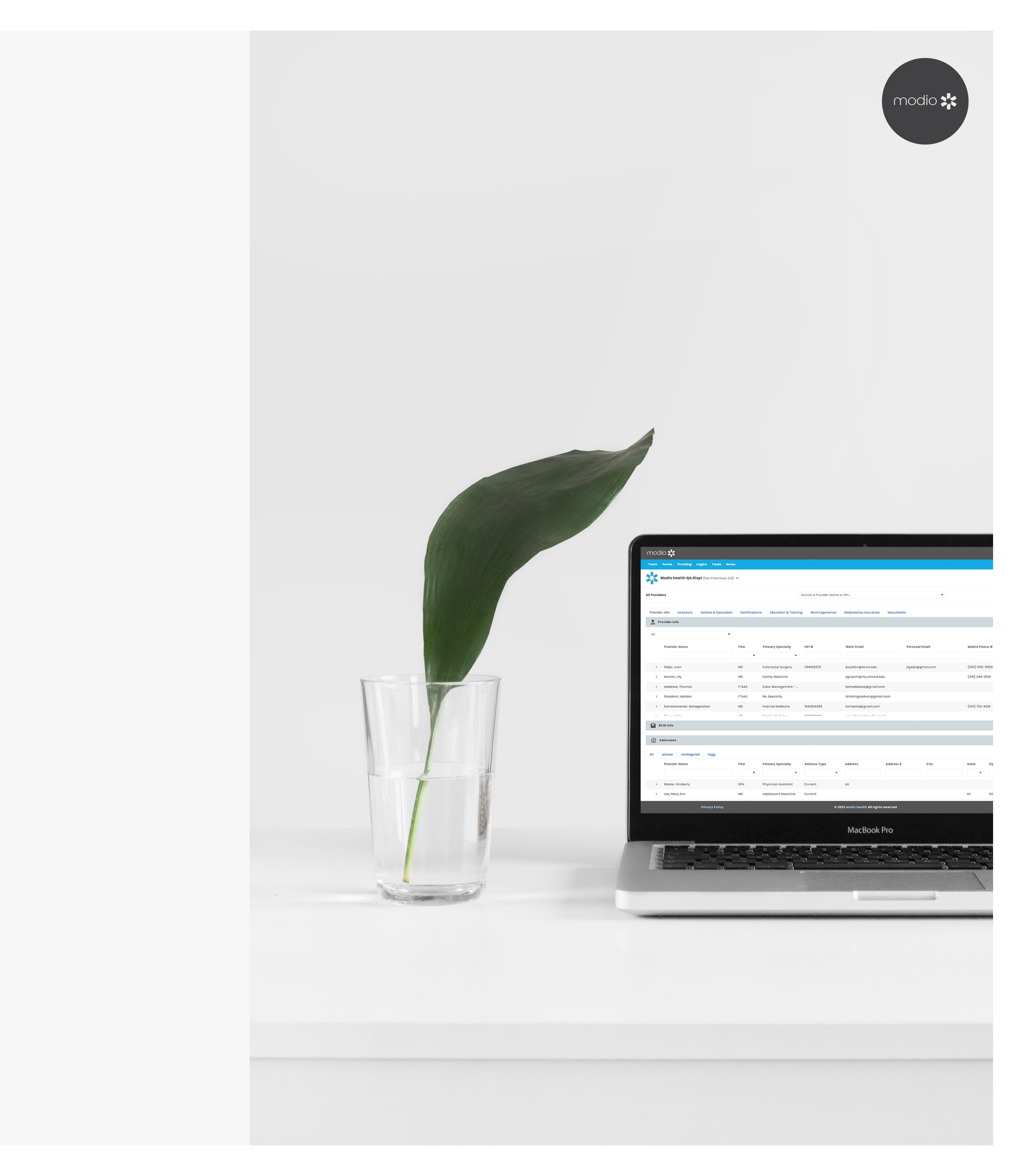

## **The Benefits of OneView V2**

Support organizations with stringent verification data requirements (like accredited CVOs) by:

- Producing a consolidated verification summary PDF with 0 a data section showing what fields were verified and supporting documents included in the packet.
- Storing documentation of verification data on the 0 individual record level
- Supporting resetting verifications if the process must be 0 restarted because the original process was incomplete or if it is time to recredential

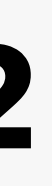

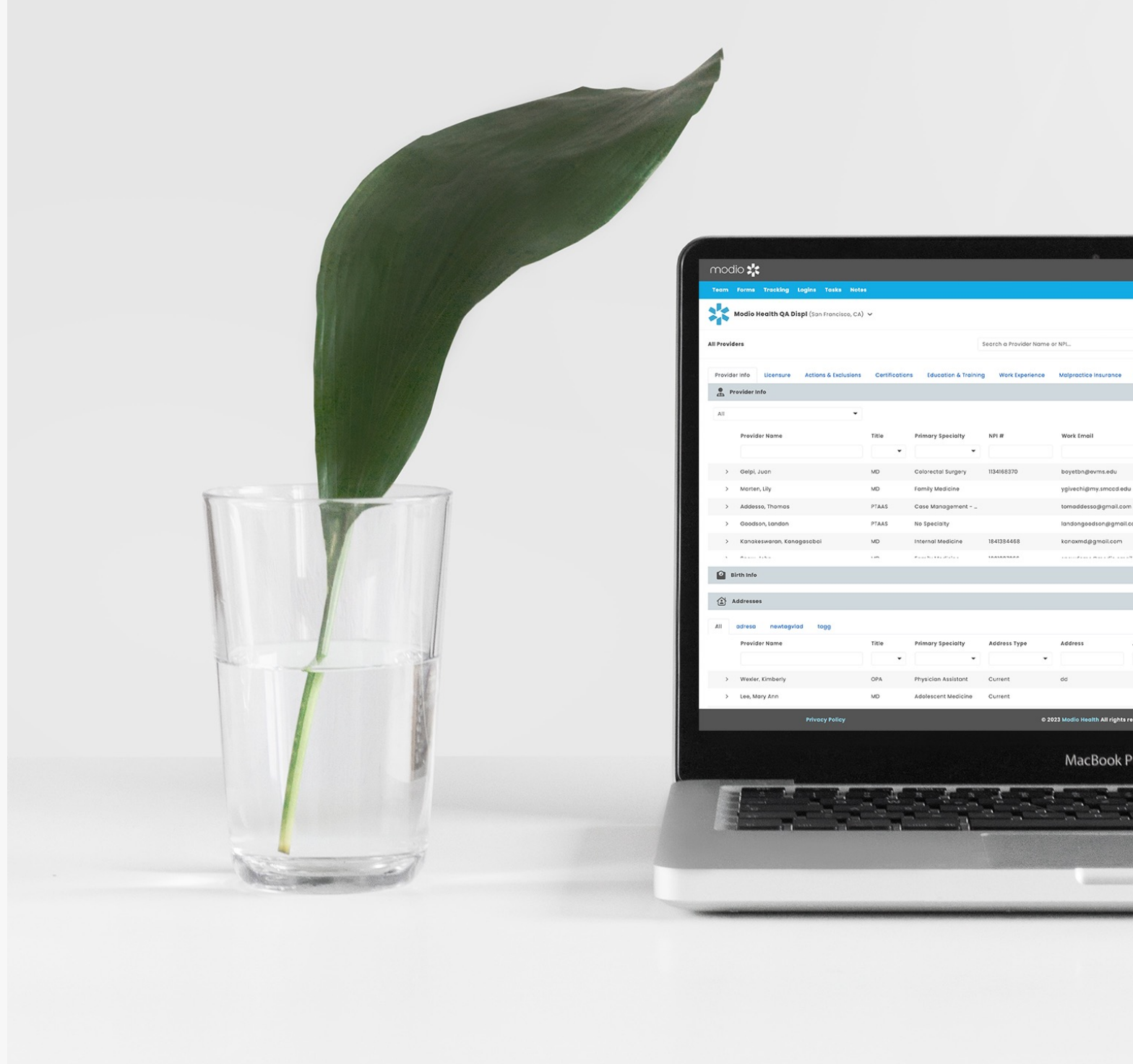

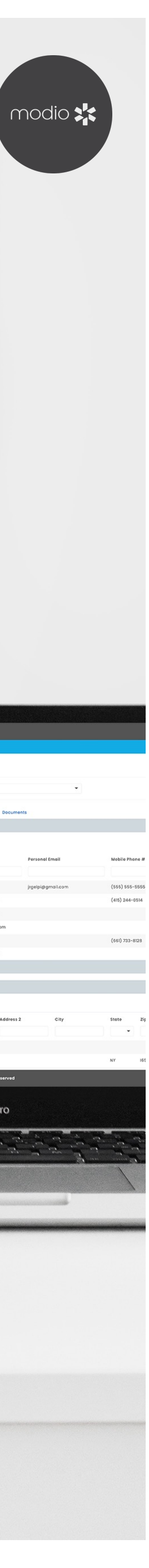

### **Are The Modio Verification Features Right For Me?**

**Background:** Modio created the OneView V2 verification features to address the needs of our parent company's CVO, which is accredited by NCQA.

There are multiple types of certifications managed by NCQA, and organizations can be accredited by other governing bodies as well.

Depending on your organizations needs, you may be able to meet documentation for your governing body using our DocuSign integration or another approach. We recommend working with your Customer Support contact or Project Manger to determine what is the best fit for you if you need to capture verifications in OneView.

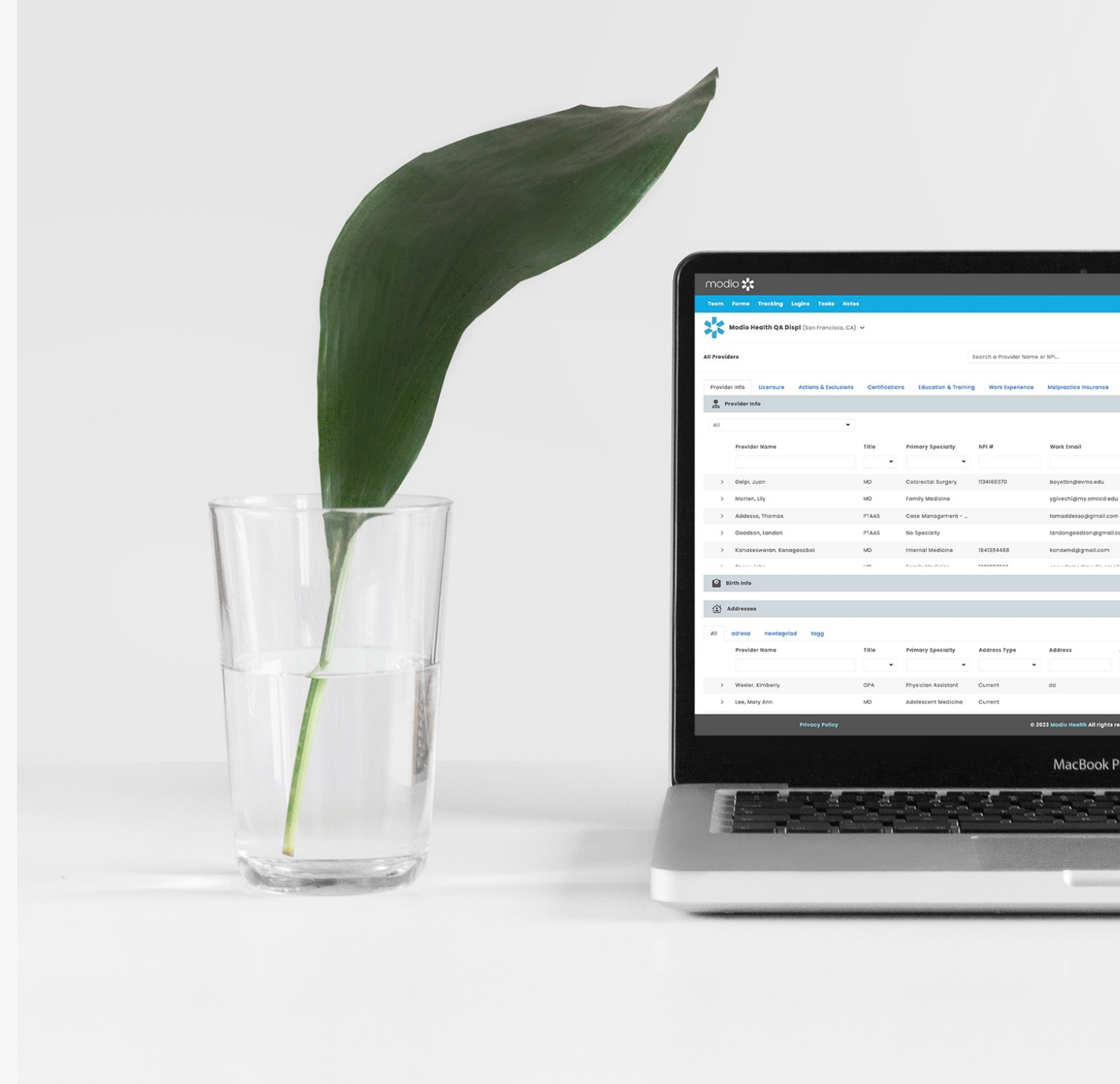

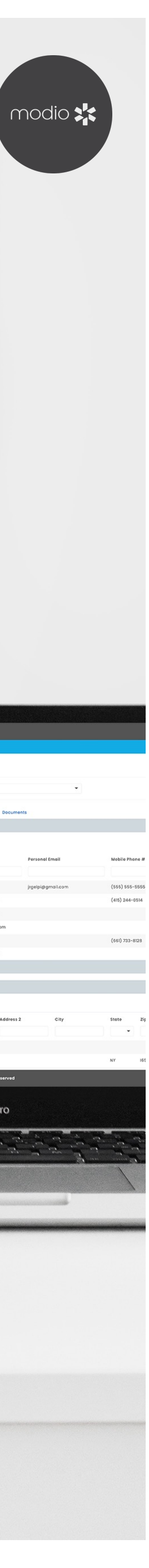

### **Current Limitations of OneView V2**

This is a **beta version** of this feature set that is limited.

As a first iteration of these features, Modio has built them according to the specifications of our parent company's CVO. Small customizations can be made, like adding your organization's name on the summary PDF and excluding specific fields for specific providers.

We cannot yet customize the verification summary PDF for each organization.

In the future, we plan to grow this feature and the ability to customize it pending our parent company getting results of their NCQA audit and getting feedback from our auditor.

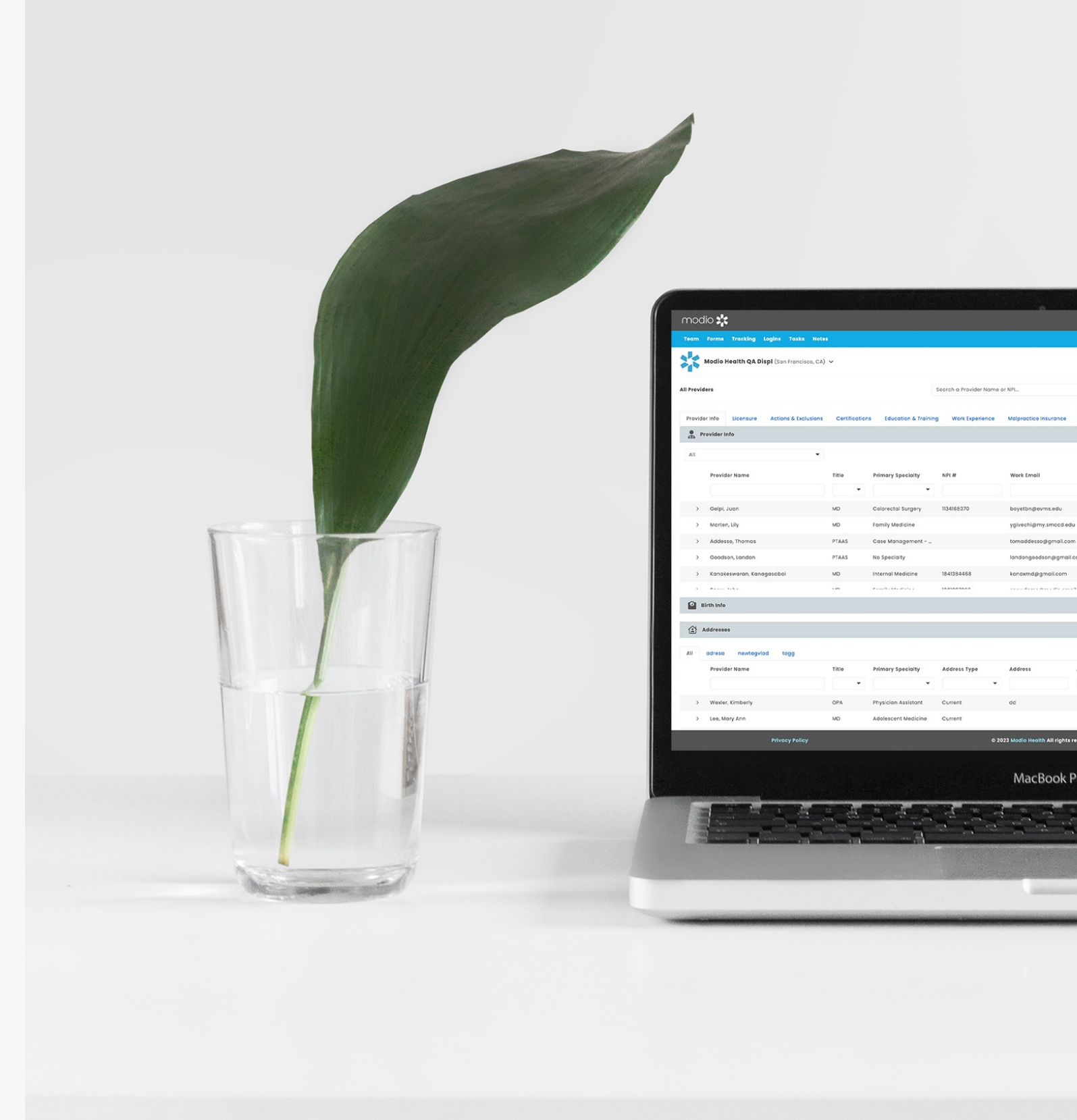

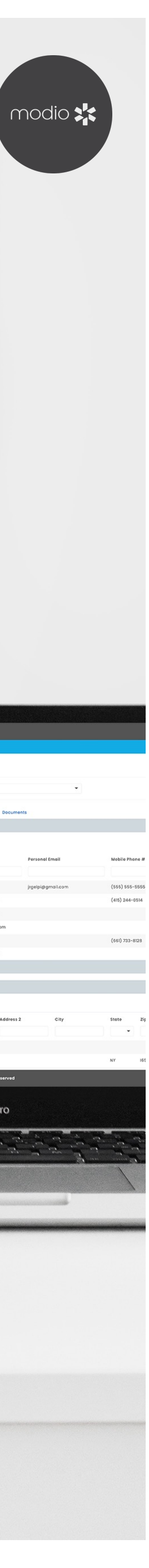

# How verification data is stored - "frozen in time"

Verification data is stored in a separate history ledger on the back end of OneView.

Our intent is for each verification to be "frozen in time"

OneView data must continue to evolve but the verification data should be a snapshot in time of what the data was at the time of the verification.

For example, if a coordinator verifies a state license on Jan 1st that is Active. On Jan 2nd, the license is made inactive on probation. In this case, we want the verification data to capture that at the time the license was verified it was Active so if the organization approved their credentials, they did so not yet knowing the license was on probation.

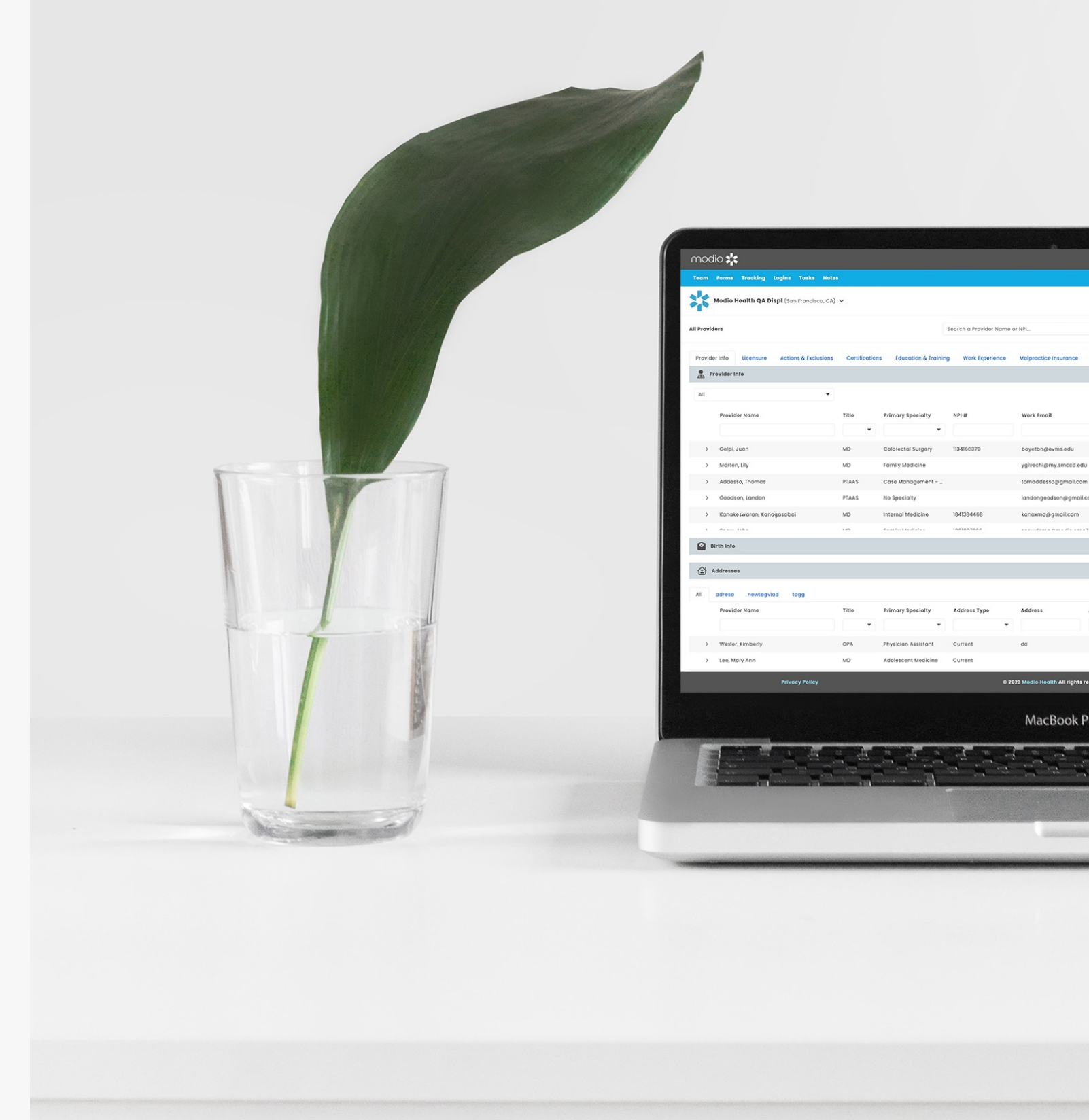

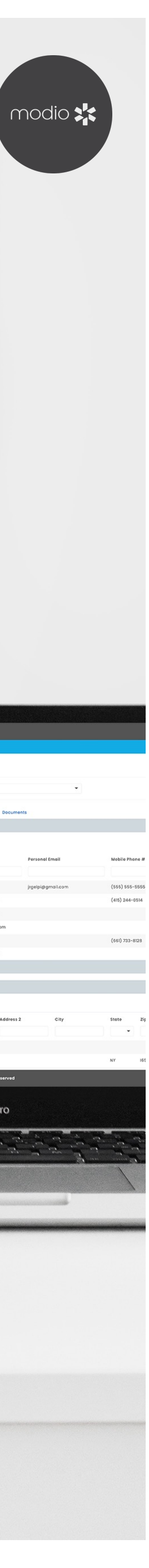

### **OneView V2** Common Terminology

• Verification Details: A window that opens when you click on the verification icons; this contains the verification history (so you can compare previous verification records to the current one), verification supporting documents, verification notes, and verification data fields. Capturing the update reason is also done in verification details.

• Verification Summary PDF: This PDF is the final product of the verification process that can be saved for audit. It combines all verification data and supporting documents into a PDF.

#### OneView V2 Page Link: www.modiohealth.com/oneview

• Single Provider View: When OneView V2 is filtered to view a single provider Access this by searching provider NPI or name in the top search bar, or by right clicking on any provider record and selecting "Open single provider view."

• All Provider View: When OneView V2 displays all providers. If you are in single provider view, return to all provider view by clicking the "x" in the search bar.

• Verification Grid: By default, Verifications is the first grid under Provider Info. Make sure this grid is toggled on to see the verification features.

• Verification Icons: When the verifications grid is enabled, you will see verification icons next to records that are eligible to be verified. The verification icons are shaped like shields and are at the far right of the record row next to other actions.

• Update Reason: If a record has a saved verification, then changes are made to the data that was verified, users will be prompted to add an update reason within verification details.

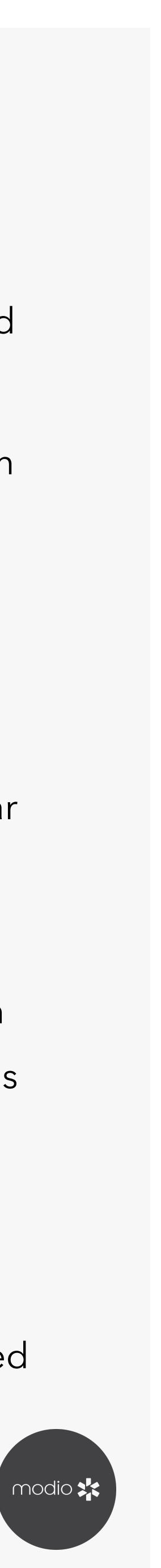

# O Birth Into 1 Addresse

manna

| AL | adresa newtagylad togg                                                                                                    |       |                     |            |
|----|----------------------------------------------------------------------------------------------------|-------|---------------------|------------|
|    | Provider Nome                                                                                                    | Title | Primary Specialty   | Address Ty |
|    |                                                                                                    |       | *                   |            |
| 2  | Wexias, Kimbasiy                                                                                                    | 074   | Physician Assistant | Gurrent    |
| 3  | Lee, Mary Ann                                                                                                    | MD    | Adolescent Medicine | Current    |
| 3  | Morton, Lity                                                                                                    | MD    | Family Hedicine     | Previous   |
| 3  | Nonn, Bernie                                                                                                    | MD    | Anesthesiology      | Previous   |
| 2  | Brandigen, Kulsey                                                                                                    | MP-C  | Pamily Madicina     | Providua   |
|    | 1. March 1. March 1. |       |                     | •          |

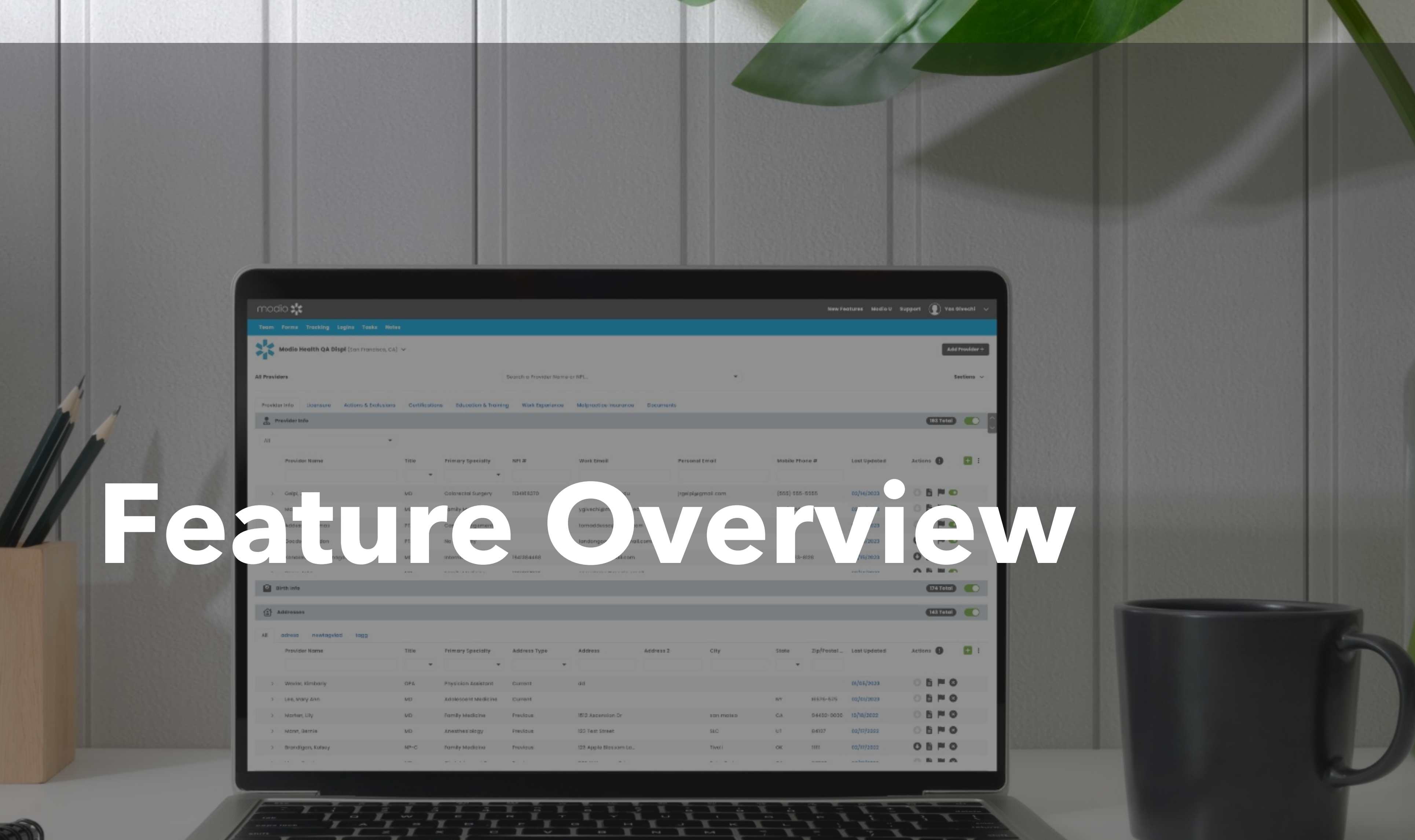

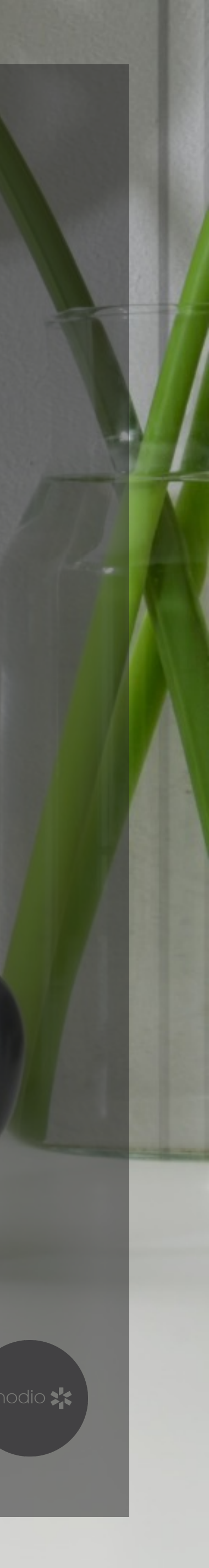

#### **OneView V2 Feature Overview: Getting Started**

| modio 🔀                                                                     |                                                | New Features Modio U Support 🕡 Yas Givechi 🗸 | modio 🗱                                                   |                                                    | New Features Modio U Support 🕡 Demo Coordinator 🗸 |
|-----------------------------------------------------------------------------|------------------------------------------------|----------------------------------------------|-----------------------------------------------------------|----------------------------------------------------|---------------------------------------------------|
| Team Forms Tracking Logins Tasks Notes                                      |                                                |                                              | Team Forms Tracking Logins Tasks Notes                    |                                                    |                                                   |
| Modio Health QA Displ (San Francisco, CA) 🔨                                 |                                                | Add Provider +                               | Modio Health Master Practice (DEMO) (San Francisco, CA) 🗸 |                                                    | Add Provider +                                    |
| Select a team:<br>All Prov Modio Health Master Practice (DEMO) (San Francis | sisco, CA)* Search a Provider Name or NPI      |                                              | All Providers                                             | Search a Provider Name or NPI                      |                                                   |
| <ul><li>Upload a logo</li><li>View team profile</li></ul>                   | Reorder arid sections by Clicking and Dragging | Reset =                                      | 3                                                         | Keorder grid sections by Clicking and Dragging Res | set =                                             |
| Crid Settings                                                               | PROVIDER INFO                                  |                                              |                                                           | Verifications                                      | • 2                                               |
|                                                                             | Verifications                                  | 2                                            |                                                           | Provider Info                                      |                                                   |
|                                                                             | Provider Info                                  |                                              |                                                           | Birth Info                                         |                                                   |
|                                                                             | Ø Birth Info                                   |                                              |                                                           | Addiresses                                         |                                                   |
|                                                                             | Addresses                                      |                                              |                                                           | саqн                                               |                                                   |
|                                                                             | Additional Names                               |                                              |                                                           | E Health Info                                      |                                                   |
|                                                                             | 🛆 садн                                         |                                              |                                                           | LICENSURE                                          |                                                   |
|                                                                             | Health Info                                    |                                              |                                                           | V State Licenses                                   |                                                   |
|                                                                             |                                                |                                              |                                                           | DEA Licenses                                       |                                                   |
|                                                                             | LICENSURE                                      |                                              |                                                           | R State Controlled Substance Licenses              |                                                   |
|                                                                             | State Licenses                                 |                                              |                                                           | ACTIONS & EXCLUSIONS                               |                                                   |
| Privacy Policy                                                              | © 2023 Modio Health All rights reserved        | Terms and Conditions                         | Privacy Policy                                            | © 2023 Modio Health All rights reserved            | Terms and Conditions                              |

1. Enable the verifications grid in grid settings.

2. This will show you the grid, but also enable the other verification features too, like the **verification icons**.

3. When you click "**Back**" to return to the main OneView V2 page, you will see the verifications grid and features.

4. Once you are back on the main OneView V2 page, **filter** for the provider you are completing verifications for.

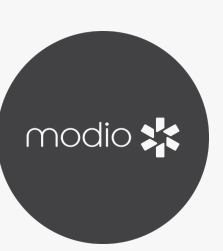

#### **OneView V2 Feature Overview:** Verification Icons

| mod         | dio 🗲                                  |                                                               |                                             |                                            |        |               |                 |
|-------------|----------------------------------------|---------------------------------------------------------------|---------------------------------------------|--------------------------------------------|--------|---------------|-----------------|
| Team        | Forms Tracking Logins Tasks Notes      | 3                                                             |                                             |                                            |        |               |                 |
| *           | Modio Health Master Practice (DEMO) (S | an Francisco, CA) 🗸                                           |                                             |                                            |        |               |                 |
| G           | Kirk Heath, MD - General Surgery       |                                                               |                                             | Kirk Heath                                 |        |               |                 |
|             | Education & Training                   |                                                               |                                             |                                            |        |               |                 |
| _           | Provider Name                          | Education Type                                                | School/Institution                          | 1                                          | Degree |               | Specialty/Major |
|             |                                        | •                                                             |                                             |                                            |        | •             |                 |
| $\square$ > | Heath, Kirk                            | Medical School                                                | Eastern Virginia M<br>825 Fairfax Ave, Ste  | l <b>edical School</b><br>310, Norfolk, VA | MD     |               |                 |
| $\Box$ >    | Heath, Kirk                            | Residency                                                     | Eastern Virginia M<br>825 Fairfax Ave, Ste  | l <b>edical School</b><br>310, Norfolk, VA |        |               | General Surgery |
| $\square$ > | Heath, Kirk                            | Internship                                                    | Eastern Virginia M<br>825 Fairfax Ave, Ste  | l <b>edical School</b><br>310, Norfolk, VA |        |               | General Surgery |
| $\Box$ >    | Heath, Kirk                            | Nursing School                                                | University Of North<br>321 S Columbia St, C | n <b>Carolina At</b><br>hapel Hill, NC 2   | BS     |               | Business        |
| $\Box$ >    | Heath, Kirk                            | PostGrad                                                      | Old Dominion Univ<br>5115 Hampton Blvd, N   | <b>versity</b><br>Norfolk, VA 23529        |        |               |                 |
| A           | Facility Affiliations                  |                                                               |                                             |                                            |        |               |                 |
| W           | Provider Name                          | Facility Name                                                 |                                             | Staff Category                             |        | Eqcility Type |                 |
|             |                                        |                                                               |                                             |                                            | •      |               | •               |
|             | Heath, Kirk                            | Sentara Virginia Beach Ge<br>1060 1st Colonial Rd, Virginia I | eneral Hospital®<br>Beach, VA 23454         | Resigned                                   |        | Hospital      |                 |
| $\Box$ >    | Heath, Kirk                            | Sentara Williamsburg Reg<br>100 Sentara Cir, Williamsburg     | jional Medical Ce<br>, VA 23188             | Active                                     |        | Hospital      |                 |
| $\square$ > | Heath, Kirk                            | Chesapeake Regional Mea<br>736 N Battlefield Blvd, Chesap     | dical Center<br>Deake, VA 23320             | Locum Tenens                               |        | Hospital      |                 |
| $\square$ > | Heath, Kirk                            | Sentara Leigh Hospital<br>830 Kempsville Rd, Norfolk, VA      | A 23502                                     | Active                                     |        | Hospital      |                 |
| $\square$ > | Heath, Kirk                            | Sentara Princess Anne Ho<br>2025 Glenn Mitchell Dr, Virgin    | <b>spital</b><br>ia Beach, VA 23456         |                                            |        | Hospital      |                 |
|             | Heath, Kirk                            | Sentara Virginia Beach Ge<br>1060 1st Colonial Rd, Virginia I | eneral Hospital®<br>Beach, VA 23454         |                                            |        | Hospital      |                 |
| $\square$ > | Heath, Kirk                            | Sentara Albemarle Medica<br>1144 N Rd St, Elizabeth City, NG  | al Center<br>C 27909                        | Resigned                                   |        |               |                 |
|             |                                        |                                                               |                                             |                                            |        |               |                 |

New Features Modio U Support 🌘 Demo Coordinator 🦴 Add Provider +  $\times$   $\bullet$ Sections (6)  $\, \smallsetminus \,$ 5 Total + Start Date Last Updated Ξ End Date = Completed? Actions -○ ♠ 🗄 🍽 🛛 🗇 02/17/2022 09/01/1998 05/31/2002 Completed 07/01/2002 02/17/2022 06/30/2007 Completed ○ ▲ 🛔 🏲 😣 02/17/2022 07/01/2002 07/01/2007 Completed 01/06/2022 06/24/2022 02/17/2022 0 🔺 🖺 🏲 🛛 🖊 01/04/2022 02/17/2022 03/26/2022 O Expiring 7 Total 6 Expired Actions + Appt.End Date \Xi Expires In Start Date Last Updated Ξ End Date Ξ -0 🗙 🗎 🏲 8 🗘 01/26/2023 07/11/2017 07/11/2017 08/29/2008 expired 🕓 🔌 🖺 🏲 😆 🕖 01/26/2023 10/31/2020 10/04/2018 Current expired O 🔺 🗄 🏲 🛛 🚺 03/08/2020 04/10/2018 Current 01/26/2023 expired 0 🔺 🖺 🏲 😣 03/08/2020 01/26/2023 08/01/2020 expired 🔺 🖺 🏲 😆 🛑 04/14/2022 10/31/2020 08/04/2011 Current expired 🕛 🌲 🖺 🍽 😣 🛑 10/31/2020 02/05/2019 Current 04/14/2022 expired 🕐 🌲 🖺 🏲 😆 븆 12/07/2015 03/07/2015 04/14/2022

On any records eligible for verification (Reminder - these are set by our parent company's CVO, but we plan to make these more customizable in the future), you will see verification icons.

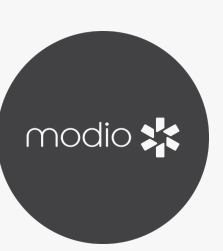

#### **OneView V2 Feature Overview:** Verification Icon Key

The **Verification Icons** look different based on verification status, and whether the data in OneView has been updated since the record was last verified. If the data in OneView has been updated since the record was last verified, you will see the "Updates Available" version of the icon.

#### More on Updates Available:

This will draw your attention to whether the data has changed since the last verification was saved. Sometimes data changing is good - like if a license is renewed and it now has a new expiration date. Sometimes it is bad - like if verified data is changed to be incorrect. You can open verification details to evaluate what has changed.

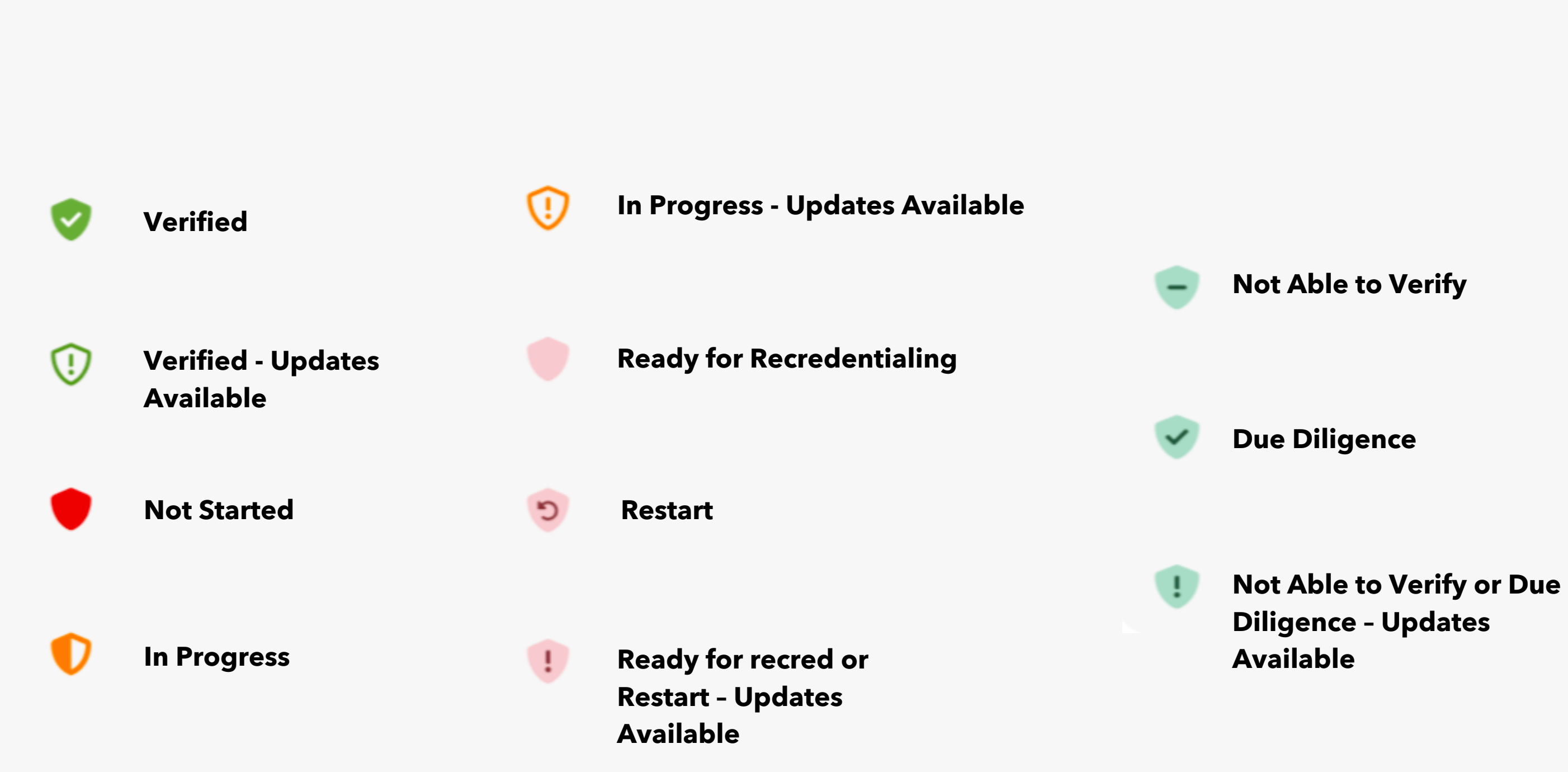

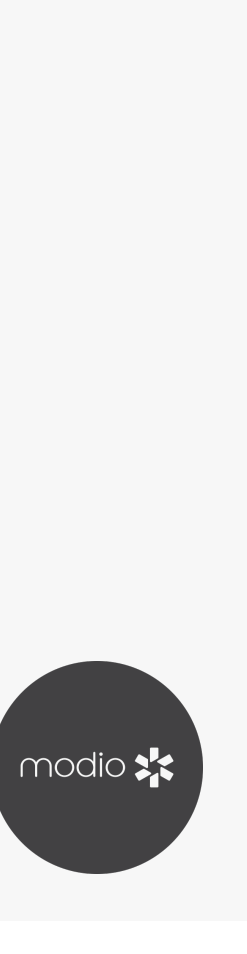

### **OneView V2 Feature Overview: Verification Details - Field Overview**

Click on a verification icon to open Verification Details. Verification details is where you can view verification history, add supporting documents and verification notes, and save the verification status, method and date.

#### Let's look at the components of Verification Details:

1

**Quick Navigation**: Use this to jump to a section without manually scrolling

**Record Details**: Expand this section to see high level identifying details of the record

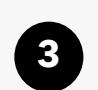

**Comparison Section**: Compare the current OneView record (center) with what was last verified (right)

Occuments Section: Documents uploaded to the record will show in this section. Use the toggles to designate if you want to include the document as a supporting document for your verification. Note - if the record has PDFs saved by Carbon, all will be toggled off except the most recent by default.

| Record Details           | State Lie            | censes Verification     |                  | Documents           | Notes                  |
|--------------------------|----------------------|-------------------------|------------------|---------------------|------------------------|
| Record Details           |                      | Created By One          | View®Admin   Brc | Indon Holmes (C) on | 09/15/2021, 10:51 AM ^ |
| Record ID                | 688591               |                         |                  |                     |                        |
| Provider Name            | Kirk Heath           |                         |                  |                     |                        |
| Provider ID              | 325407               |                         |                  |                     |                        |
| Identifier(s)            | VA MD 2015-02245     |                         |                  |                     |                        |
| Certification/License #  | 2015-02245           |                         |                  |                     |                        |
| Primary Source           | https://portal.ncm   | edboard.org/verificatio | on/search.aspx   |                     |                        |
| State Licenses Verificat | ion                  | Current Record          |                  | Verified            | ~                      |
| Last Updated             | 1                    | 2/09/2022               |                  | 12/09/2022          |                        |
| Updated By (Role)        | 1                    | Marie Robertson (C)     |                  | Marie Robertson     | n (C)                  |
|                          |                      | See Mor                 | e                |                     |                        |
| State Licenses Documer   | its                  |                         |                  |                     | 2 ^                    |
| Name                     | Document Type        | Date =                  | Exp. Date        | \Xi Verif. Date     | = Actions              |
|                          | •                    |                         |                  |                     | -                      |
| Heath Kirk NC 2015-022   | State License Verifi | 12/09/2022              | 08/20/202        | 1                   | X 🖸 🗘                  |
| Heath Kirk NC 2015-022   | State License Verifi | 03/08/2022              | 08/20/202        | 1                   | X 🖸 🕽                  |
|                          |                      |                         |                  |                     | Cancel                 |
|                          |                      |                         |                  |                     |                        |

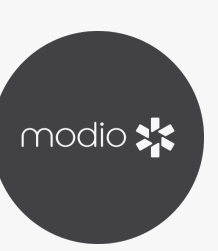

#### **OneView V2 Feature Overview: Verification Details - Field Overview Continued**

**5 Notes Section:** Public notes saved here will be included on the verification summary PDF unless toggled off. Team notes will not be included on the verification summary PDF.

**6 Note Toggles:** Notes toggled on will be included on the verification summary PDF. Note you can toggle all notes on or off at once using the "Include All" toggle in the notes header.

**Due Diligence Note Checkbox**: If you need to track due diligence notes for compliance, you can use this checkbox to designate a note is part of due diligence (not all organizations need to track this)

**8 Verification Method**: How you obtained the verification. The dropdown list here is specific to what type of record you are verifying

**Verification Status**: Status options include Not Started, In progress, Verified, Not Able to Verify, and Due Diligence. Note – you must be in In Progress status to make edits.

**Verification Date** – You can track date of verification separately from the date you verified something. For example, if you received an email verification on Jan 1st, and you are documenting it on Jan 3rd, the verification date would be Jan 1st

| Record Details                                             | State Lice                                      | enses Verification | •           | ocuments           | Notes           |
|------------------------------------------------------------|-------------------------------------------------|--------------------|-------------|--------------------|-----------------|
| State Licenses Docume                                      | nts                                             |                    |             |                    | 2 ^             |
| Name                                                       | Document Type                                   | Date =             | Exp. Date = | Verif. Date        | = Actions       |
|                                                            | •                                               |                    |             |                    | <b>•</b>        |
| Heath Kirk NC 2015-022                                     | State License Verifi                            | 12/09/2022         | 08/20/2021  |                    | X 🖸 🗘           |
| Heath Kirk NC 2015-022                                     | State License Verifi                            | 03/08/2022         | 08/20/2021  |                    |                 |
| Notes                                                      |                                                 |                    |             |                    | Include All 💦 ^ |
| Public 2 Team                                              | 0                                               |                    |             |                    | 6               |
| <b>Demo Coordinator</b> – 01/2<br>Do not need any addition | 26/2023 @ 02:43 PM<br>nal follow up             |                    |             |                    | × 💽             |
| <b>Demo Coordinator</b> - 01/2<br>Called state board to co | 26/2023 @ 02:43 PM<br>Infirm license did not ho | ive any actions    |             |                    | × 💽             |
| Due Diligence Note                                         |                                                 |                    |             |                    | (0 of 3000      |
|                                                            |                                                 |                    |             |                    |                 |
|                                                            |                                                 |                    |             |                    | Save Note       |
| 'erification Method *                                      | Veri                                            | fication Status *  | ,           | Verification Date* |                 |
|                                                            |                                                 |                    |             |                    |                 |

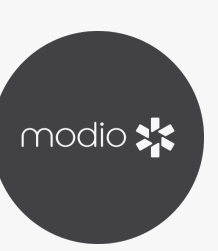

#### **OneView V2 Feature Overview:** Verification Details - Toggles for verification fields on Summary PDF

Though the verification fields that are eligible to appear on the verification summary PDF are not customizable at this time, but within the eligible fields you can designate whether they go onto the summary for each provider.

If you expand the comparison section, you will see toggles next to some fields. These are the verification fields that are eligible to appear on the verification summary PDF.

All verification fields are toggled on by default

If you want to exclude one of these fields for the record you are working on, click the toggle to turn the field off from appearing on the summary.

An example of when you may toggle a field off is if you pull an AMA report for a provider and they do not include medical school start date on the verification. You may have medical school start date in OneView, but you do not want it on the verification summary since it's not included on the PSV doc. In that case, you may choose to toggle off the medical school start date field.

| Record Details         | State               | Licenses Verificat | ion |           | D  | ocuments       |     | N         | otes |
|------------------------|---------------------|--------------------|-----|-----------|----|----------------|-----|-----------|------|
| Issue Date             |                     | 06/04/2007         |     |           |    | 06/04/2007     |     |           |      |
| Exp. Date              |                     | 04/30/2024         |     |           |    | 04/30/2024     |     |           |      |
| License Status         |                     | Current Active     |     |           |    | Current Active |     |           |      |
| License Status Display |                     |                    |     |           |    |                |     |           |      |
| RX Authority           |                     |                    |     |           |    |                |     |           |      |
| Supervisors            |                     |                    |     |           |    |                |     |           |      |
| Alerts                 |                     | Yes                |     |           |    | Yes            |     |           |      |
| Flagged                |                     | No                 |     |           |    | No             |     |           |      |
| Deleted                |                     | No                 |     |           |    | No             |     |           |      |
| State Licenses Docume  | ents                |                    |     |           |    |                |     | Q         | ^    |
| lame                   | Document Type       | Date               | Ŧ   | Exp. Date | Ŧ  | Verif. Date    | Ξ   | Actions   |      |
|                        | •                   | r                  |     |           |    |                |     |           | •    |
| leath Kirk VA 01012418 | State License Verif | i 12/14/202        | 22  | 04/30/20  | 24 |                |     | × • •     |      |
| Notes                  |                     |                    |     |           |    |                | Inc | clude All | ) ^  |
| Public 0 Team          | 0                   |                    |     |           |    |                |     |           |      |

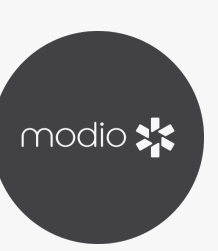

### **OneView V2 Feature Overview: Verification Details - Update Reason**

If you save a verification in any status besides **Not Started**, OneView will track if updates are made to verified fields since your last save.

If changes have been made to verified data since the **last saved verification**, you will see the updates available icon.

When you open verification details, you will be prompted to add **Update Reasons** for any verification data that has changed before you save again.

**Update Reasons** only apply to fields that appear on the verification summary PDF. The list of update reasons is standard:

- · Updated
- · Duplicate
- · Inaccurate
- Not Applicable

**Tracking Update Reason** helps highlight when verification data was changed, and ensures those changes were justified.

| VC State Licenses        | tor Kirk Heath MD   |                       |                   |                   |                           |
|--------------------------|---------------------|-----------------------|-------------------|-------------------|---------------------------|
| Record Details           | State               | Licenses Verification |                   | Documents         | Note                      |
| Record Details           |                     | Created By On         | eView®Admin   Bra | ndon Holmes (C) o | on 09/15/2021, 10:51 AM 🔨 |
| State Licenses Verificat | ion                 | Current (Update Avai  | lable)            | Verified          | ~                         |
| Last Updated             |                     | 01/26/2023            |                   | 12/09/2022        |                           |
| Updated By (Role)        |                     | Demo Coordinator (C   | )                 | Marie Roberts     | on (C)                    |
| Issue Date               |                     | 10/23/2016            | ۞ 🜑               | 10/23/2015        |                           |
| Update Reason*           |                     | Reason for Issue Dat  | e Update 🔻        |                   |                           |
| License Status           |                     | Provisional           | ٩                 | Inactive          |                           |
| Update Reason*           |                     | Reason for License S  | itatus Update 🔻   |                   |                           |
|                          |                     | See Mo                | pre               |                   |                           |
| State Licenses Docume    | nts                 |                       |                   |                   | 2                         |
| Name                     | Document Type       | Date =                | Exp. Date         | - Verif. Date     | - Actions                 |
|                          |                     |                       |                   |                   |                           |
| Heath Kirk NC 2015-022   | State License Verif | i 12/09/2022          | 08/20/2021        |                   | X 🖸 🗘                     |
| Heath Kirk NC 2015-022   | State License Verif | i 03/08/2022          | 08/20/2021        |                   | X 🖸 🗘                     |
| Notes                    |                     |                       |                   |                   | Include All               |
|                          |                     |                       |                   |                   | Cancel Sav                |
| oard of Surgery (+)      | General Surgery     |                       |                   |                   |                           |

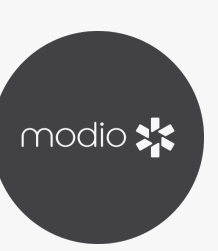

#### **OneView V2 Feature Overview: Verification Grid**

| mc   | odio 📩                            |                           |                                                              |                                                     |                                                                                                    |                                |                                      |             | New Features Ma                        | dio V Supp                | ort 🚺 D                                            | emo Coordi                                                             | inator 🕚                                                    |
|------|-----------------------------------|---------------------------|--------------------------------------------------------------|-----------------------------------------------------|----------------------------------------------------------------------------------------------------|--------------------------------|--------------------------------------|-------------|----------------------------------------|---------------------------|----------------------------------------------------|------------------------------------------------------------------------|-------------------------------------------------------------|
| Team | n Forms Tracking Logins Tasks     | Notes                     |                                                              |                                                     |                                                                                                    |                                |                                      |             |                                        |                           |                                                    |                                                                        |                                                             |
|      | Modio Health Master Practice (DEN | MO) (San Francisco, CA) 🗸 |                                                              |                                                     |                                                                                                    |                                |                                      |             |                                        |                           |                                                    | Add F                                                                  | Provider +                                                  |
| F    | Kirk Heath, MD - General Surgery  |                           | k                                                            | (irk Heath                                          |                                                                                                    |                                | × •                                  |             |                                        |                           |                                                    | Se                                                                     | ections 🗸                                                   |
| •    | Verifications                     |                           |                                                              |                                                     |                                                                                                    |                                |                                      |             | 1                                      | eview                     | 0 Revise                                           | 1 Total                                                                |                                                             |
|      | Provider Name                     | ID                        | Summary Ty                                                   | pe                                                  | Status                                                                                                    | Summary Date \Xi               | Created By                           | Verified By | Las                                    | t Updated                 | Actions                                            |                                                                        | + :                                                         |
|      |                                   |                           |                                                              | •                                                   |                                                                                                    |                                |                                      |             |                                        |                           |                                                    |                                                                        |                                                             |
|      | Heath, Kirk                       | 18594                     | Initial                                                      |                                                     | Review                                                                                                    | 01/26/2023                     | Demo Coordinator                     |             | 01/2                                   | 26/2023                   | 0 4                                                |                                                                        | 8                                                           |
|      |                                   |                           | 1                                                            |                                                     | 2                                                                                                    | 3                              | 4                                    |             | 5                                      | )                         | 6                                                  |                                                                        |                                                             |
|      |                                   |                           | View the<br><b>Summary</b><br><b>Type</b> for eac<br>record. | View<br>Statu<br>h • Ve<br>• Re<br>au<br>• Re<br>er | the <b>Summary</b><br>us:<br>erified: Finalized,<br>eview: Pending<br>udit<br>evise: Audited and<br>rors were found | View<br><b>Summary</b><br>Date | View who<br>generated the<br>summary |             | View wł<br>audited<br>summa<br>applica | no<br>the<br>ry if<br>ble | Eacl<br>recc<br>corr<br>you<br>viev<br>D <b>ov</b> | h verific<br>ord has<br>espond<br>can do<br>v by clic<br><b>vnload</b> | cation<br>a<br>ding Pl<br>wnloa<br>cking t<br><b>l Icon</b> |

#### In the verifications grid, you will see any prior verification summaries generated for the provider. Let's look at the components of this grid:

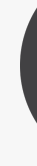

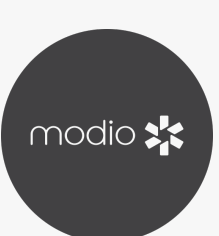

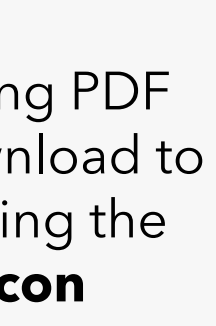

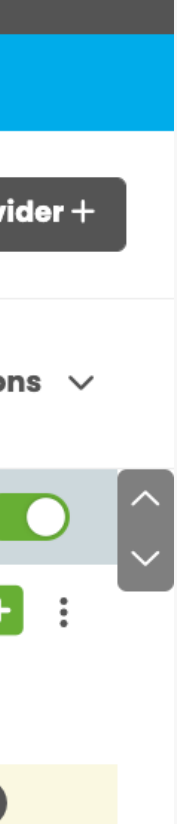

#### **OneView V2 Feature Overview:** Verification Summary PDF Generation

In the verifications grid, right click and select "**Add**" to add a new verification summary PDF for the provider you are working on.

| moc  | dio 🗶              |                    |            |           |        |
|------|--------------------|--------------------|------------|-----------|--------|
| Team | Forms Tracking     | g Logins           | Tasks      | Notes     |        |
|      | Modio Health Q/    | <b>A Displ</b> (Sa | n Franciso | co, CA) 🗸 |        |
| G    | Kirk Heath, MD - ( | General Surg       | gery       |           |        |
|      | Heath, Kirk        |                    |            | 150       |        |
|      | Heath, Kirk        |                    |            | 155       | 39     |
|      | Heath, Kirk        |                    |            | 155       | 46     |
|      | Heath, Kirk        |                    |            | 155       | 47     |
|      | Heath, Kirk        |                    |            | 155       | 48     |
|      | Heath, Kirk        |                    |            | 155       | 49     |
|      | Heath, Kirk        |                    |            | 155       | 59     |
|      | Heath, Kirk        |                    |            | 155       | 62     |
|      | Heath, Kirk        |                    |            | 1573      | 35     |
|      | Heath, Kirk        |                    |            | 158:      | 22     |
|      | Heath, Kirk        |                    |            | 1612      | 22     |
|      | Heath, Kirk        |                    |            | 185       | 44     |
|      | Heath, Kirk        |                    |            | 1911      | 7      |
|      | Heath, Kirk        |                    |            | 193       | 70     |
| P    | Provider Info      |                    |            |           |        |
|      | Provider Name      |                    |            | NPI       | #      |
|      |                    |                    |            |           |        |
| >    | Heath, Kirk        |                    |            | 1184      | 838286 |
|      |                    | Drivgev            | Poliev     |           |        |

New Features Modio U Support 💽 Yas Givechi 🗸

Add Provider +

× • Sections (19)  $\, \smallsetminus \,$ Kirk Heath 10/08/2021 09/30/2022 Ad Hoc Verified Richard Rupp Marie Robertson ~ ~ 10/27/2022 02/15/2023 Ad Hoc Review Vladimira Molcanova 10/27/2022 Initial Review Marie Robertson 11/10/2022 + Add 🕒 🔺 皆 🎮 🔂 Initial 02/15/2023 Marie Robertson 🛅 Remove ) 🔺 🗎 🍽 🔂 10/27/2022 Initial Marie Robertson Rev 🔿 Bulk Status Change Clear All Filters **A** ) 🔺 📑 Rev Marie Robertson 10/27/2022 Initial Enable/Disable Selected Alerts 10/27/2022 Initial Rev Marie Robertson Enable Selected Alerts 🕛 🐥 皆 🏴 🔂 Initial Rev 🔌 Disable Selected Alerts Marie Robertson 11/01/2022 🕛 🔺 🗎 🏲 🔂 Rev 🖸 Copy 11/02/2022 Recred Ctrl+C Marie Robertson Rev Copy with Headers 🕛 🐥 皆 🎮 🔂 11/10/2022 Recred Marie Robertson 🕒 🌲 🖺 🍽 🔂 11/10/2022 01/25/2023 Recred Review Marie Robertson 🖸 🌲 🖺 🏲 🔂 02/09/2023 Initial Verified 01/25/2023 Marie Robertson Marie Robertson 🕛 🔺 🖺 🏴 🔂 02/15/2023 Initial Review 02/09/2023 Marie Robertson Recred Verified 02/15/2023 Marie Robertson Marie Robertson 02/15/2023 1 Total + Actions 🊺 Mobile Phone # Work Email Personal Email Last Updated 0 🖥 🏲 🜑 kirk.heath123@modio.email 02/14/2023 O Chat © 2023 Modio Health All rights reserved **Terms and Conditions** 

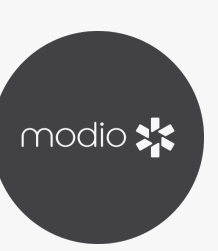

### **OneView V2 Feature Overview: Verification Summary Customization**

You can choose how to customize your verification summary PDF:

- - **Record Status:** You can choose to include records of any status, only active, or only inactive on the summary
- **Verification Types:** Select which verification statuses 2 you want to include. For example - you may choose to exclude those still in progress.
- **Summary Type:** Set if this is initial or recredentialing, or 3 if it is an ad hoc request outside of the credentialing cycle
- **4 Summary Status:** If you require each summary to be audited, leave in the default status of review. If you do not, update this status to Verified.
- **Sections Included:** All records that meet the criteria 5 you have selected above will be checked, but you can make adjustments to exactly what you want to include.
- Save or Download: If you download the summary will 6 be downloaded to your computer only, and if you save it will be uploaded to OneView in the verifications grid.

| Verification Summary fo                                      | r Kirk Heath MD                                                                                                  |                                     |                                                                                                    | >                 |
|--------------------------------------------------------------|----------------------------------------------------------------------------------------------------|-------------------------------------|----------------------------------------------------------------------------------------------------|-------------------|
| Summary Details                                              |                                                                                                    | Ve                                  | rified by Demo Coordinator (C)                                                                      | on 01/27/2023   ^ |
| Provider Name                                                | Kirk Heath (269)                                                                                                 |                                     |                                                                                                    |                   |
| Record Status                                                | All Records O Active Records                                                                                     | O Inactive R                        | Records                                                                                             |                   |
| Verification Types                                           | × Due Diligence × In Progress                                                                                    | × Not able                          | to verify × Verified                                                                                | +                 |
| Summary Type                                                 | Initial O Recred O Ad Hoc                                                                                        |                                     |                                                                                                    |                   |
| Summary Status                                               | Review 🗸                                                                                                    |                                     |                                                                                                    |                   |
| Dates                                                        | Received Date                                                                                                    |                                     | Signature Date                                                                                      |                   |
| Datos                                                        | MM/DD/YYYY                                                                                                    | <b>ii</b>                           | MM/DD/YYYY                                                                                          | <b></b>           |
| Sections Included                                            |                                                                                                    |                                     |                                                                                                    | Select All 🔽 🔨    |
| <ul> <li>Provider Info</li> <li>FSMB</li> <li>SAM</li> </ul> | V State Licenses<br>V VA - MD                                                                                    | - 2015-02245<br>- 0101241891        | <ul> <li>Board Certificatio</li> <li>Education &amp; Train</li> <li>Facility Affiliation</li> </ul> | n<br>ing<br>s     |
| <ul> <li>NPDB</li> <li>Verification Notes</li> </ul>         | <ul> <li>DEA Licenses</li> <li>AL - Wait</li> <li>VA - FHO</li> <li>Controlled Substance</li> <li>OIG</li> </ul> | ting on AL licer<br>329032<br>ances | > Other Documents                                                                                   |                   |
| Summary Notes                                                |                                                                                                    |                                     |                                                                                                    | ^                 |
|                                                              |                                                                                                    |                                     |                                                                                                    | (0 of 3000)       |
|                                                              |                                                                                                    |                                     |                                                                                                    |                   |
| Download                                                     |                                                                                                    |                                     |                                                                                                    | ancel             |

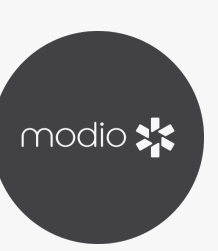

#### **OneView V2 Feature Overview:** Verification Summary PDF

Open the verification summary once you have saved or downloaded it to view it. You will see:

- **1 Header:** Includes date summary was generated and the summary type, provider name and title
- 2 Organization Name: Your organization name will be here
- 3

4

**Demographic Data:** A standard set of demographic data is included on the first page of the summary

**Section Headers:** Types of verified data are designated with section headers

Sections Included: All records that meet the criteria you have selected above will be checked, but you can make adjustments to exactly what you want to include.

6

**Verified Fields:** The left column of each record shows what fields were verified

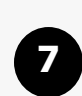

**Verification Information:** The right column of each record shows information about the verification (status, date, by who, how)

Provider Verification Summary (Initial): Kirk Heath, MD 1 Generated: 01/27/2023 13:49:22 CST 2 Modio Health Master Practice (DEMO) **Provider Verification Summary** Kirk Heath, MD **General Surgery** 3 NPI: 1184838286 **Received Date:** Date Of Birth: Cred Type: Initial SSN: XXX-XX-0150 Signature Date: **Home Address:** 2217 Atlantic Drive, Virginia Beach, VA 23454 **Other Names:** Middle Last First Туре William Heath Other Name **BOARD CERTIFICATIONS** <u> American Board of Surgery - General Surgery</u> Verified **Expiration Date:** Status: Verified Date: Indefinite?: Yes 01/26/2023 Verified By: Demo Coordinator Cert. Status: 7 Verified How: **Reverification Date:** 12/31/2019 ABMS **MOC/OCC Status:** Participating **EDUCATION & TRAINING** Medical School - Eastern Virginia Medical School Verified MD Status: **Degree: Verified Date:** 01/26/2023 Specialty/Major: Verified By: End Date: 05/31/2002 Demo Coordinator **Verified How: Completed?** Completed Email **ECFMG Cert #:** Internship - Eastern Virginia Medical School Not able to verify Status: Degree: General Surgery Specialty/Major: Verified Date: 01/26/2023 Verified By: Start Date: 07/01/2002 Demo Coordinator Verified How: 07/01/2007 Email End Date: Completed? Completed

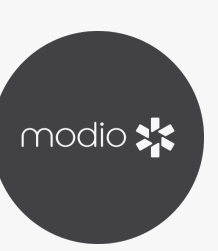

#### **OneView OneView V2 Feature Overview: Verification Summary PDF - Documents**

After the verification data in the summary PDF, you will see supporting documents. These are the documents that were included in verification details for each verification record that is on the summary PDF.

• Each document has a **header** that includes the **Verification Date** (this is the Verification date set in the verification details modal) and the summary type, provider name and provider title

2 Each document has a **footer** that contains who the document was **Verified By** and a page number

| DHP Website<br>Virginia                                                                                                    | a Department of Health Professions<br>License Lookup                                                                                                    |
|----------------------------------------------------------------------------------------------------|----------------------------------------------------------------------------------------------------|
|                                                                                                    | Current as of 12/14/2022 13:17                                                                                                    |
| License Information                                                                                                    |                                                                                                    |
| License Number                                                                                                    | 0101241891                                                                                                    |
| Occupation                                                                                                    | Medicine                                                                                                    |
| Name                                                                                                    | Kirk W Heath                                                                                                    |
| Address                                                                                                    | Virginia Beach, VA 23451                                                                                                    |
| Initial License Date                                                                                                    | 06/04/2007                                                                                                    |
| Expire Date                                                                                                    | 04/30/2024                                                                                                    |
| License Status                                                                                                    | Current Active                                                                                                    |
| Additional Public Information*                                                                                                    | No                                                                                                    |
| This serves as primary source verificat<br>and meets the requirements of the Jo<br>* "Yes" means that there is information the<br>2400.2.H of the Code of Virginia; please r<br>violation" was made. For additional infor<br>available. | tion of the credential issued by the Commonwealth of Virgont Commission.<br>The Department must make available to the public pursuant to \$50 note that this may also include proceedings in which a finding of to the mation click on the "Yes" link above. "No" means no documents a Back to License Lookup |
| © 2016 All right<br>119 V                                                                                                    | s Reserved - Designed by <u>Virginia Interactive</u><br>West Broad St Richmond, VA 23220<br><u>Contact Us</u>                                                                                                    |

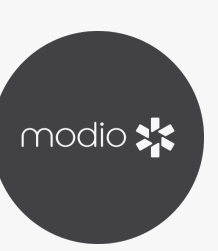

#### **OneView V2 Feature Overview: Verification Summary - Insert Audit Signature**

|                                                     | Heath, Kirk   | 18668           | Initial                                        | Verified | 01/27/2023          | Demo Coordinator |           | 01/27/2023   | 0 🔺 🗎 🏲 | ×   |
|-----------------------------------------------------|---------------|-----------------|------------------------------------------------|----------|---------------------|------------------|-----------|--------------|---------|-----|
| Pro                                                 | ovider Info   |                 |                                                |          |                     |                  |           |              | 1 Total |     |
|                                                     | Provider Name | NPI #           | Work Email                                     |          | Personal Email      | Mobile           | Phone #   | Last Updated | Actions | + : |
| Are you ready to update the status of this Summary? |               |                 |                                                |          |                     |                  |           |              |         |     |
| >                                                   | Heath, Kirk   | 1184838286      | Submit to insert your signature as an auditor. |          |                     | itor.            | -2141     | 01/24/2023   | 0 🖹 🏲 🜑 |     |
| Ø Bir                                               | rth Info      | Cancel          |                                                |          |                     |                  | 1 Total   |              |         |     |
|                                                     | Provider Name | Date Of Birth 😑 | Country Of Citizens                            | ship     | Citizenship/Work Au | ith US           | Work Auth | Last Updated | Actions | :   |

If your process requires you to audit each verification summary, you can **track** who the auditor was, the audit date and the audit outcome. Once you have reviewed the summary and confirmed if it is accurate or inaccurate, update the status for the verification summary in the verifications grid.

If you update from **Review** > **Verified or Revise** > **Review**, OneView will confirm if you'd like to insert your signature as an auditor. Click "**Submit Signature**" to insert an additional page into the summary PDF with audit information.

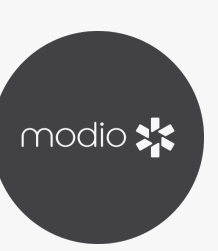

#### **OneView V2 Feature Overview: Verification Summary - Insert Audit Signature**

If you download the **Summary PDF** again after updating the status and inserting an auditor signature, you will see a new page has been inserted before the supporting documents.

This page will contain who the auditor was, the audit date, and the audit status (what the status was updated to)

If auditing verifications is a required part of your process, this will provide the documentation to support that need. Generated: 01/27/2023 14:45:15 CST

Provider Verification Summary (Initial): Kirk Heath, MD

Audited By:Marie RobertsonAudit Date:01/27/2023Audit Status:Verified

Generated by: Marie Robertson (marie.robertson@modiohealth.com)

pg.4

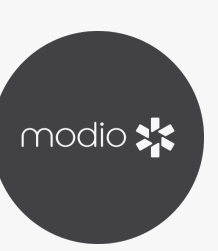

#### **Oneview V2 Feature Overview: Bulk Status Change of Verification Records**

If you need to reset the status of all verifications for a provider, you can use the Bulk Status Change feature.

This is helpful for:

**Recredentialing**: As a part of recredentialing, you may need to re-do verifications that were done as a part of initial credentialing

**Restarting**: Sometimes (based on your organizations internal policies) verifications are only "good" for a certain amount of time (90-120 days for example), and if credentialing is not completed within that window you may need to restart the verifications.

In the verifications grid, right click and select "**Bulk Status Change**" to start this process.

| modio 🔩 |               |                     |                   |            |            |   |  |
|---------|---------------|---------------------|-------------------|------------|------------|---|--|
| Team    | Forms         | Tracking            | Logins            | Tasks      | Notes      |   |  |
|         | Modio H       | lealth QA I         | <b>Displ</b> (Sar | n Franciso | co, CA) 🗸  |   |  |
|         | Kirk Hec      | <b>ith, MD</b> - Ge | neral Surg        | ery        |            |   |  |
|         | Heath,        | Kirk                |                   |            | 150        |   |  |
|         | Heath,        | Kirk                |                   |            | 15539      |   |  |
|         | Heath,        | Kirk                |                   |            | 15546      |   |  |
|         | Heath,        | Kirk                |                   |            | 15547      |   |  |
|         | Heath,        | Kirk                |                   |            | 15548      |   |  |
|         | Heath,        | Kirk                |                   |            | 15549      |   |  |
|         | Heath,        | Kirk                |                   |            | 15559      |   |  |
|         | Heath,        | Kirk                |                   |            | 15562      |   |  |
|         | Heath,        | Kirk                |                   |            | 15735      |   |  |
|         | Heath,        | Kirk                |                   |            | 15822      |   |  |
|         | Heath,        | Kirk                |                   |            | 16122      |   |  |
|         | Heath,        | Kirk                |                   |            | 18544      |   |  |
|         | Heath,        | Kirk                |                   |            | 19117      |   |  |
|         | Heath,        | Kirk                |                   |            | 19370      |   |  |
|         | Provider Info |                     |                   |            |            |   |  |
|         | Provid        | er Name             |                   |            | NPI #      |   |  |
|         |               |                     |                   |            |            |   |  |
| >       | Heath,        | Kirk                |                   |            | 1184838286 | 5 |  |
|         |               |                     | Privacy           | Policy     |            |   |  |

New Features Modio U Support 💽 Yas Givechi 🗸

Kirk Heath  $\times$   $\bullet$ Sections (19)  $\vee$ Ad Hoc Verified 10/08/2021 **Richard Rupp** Marie Robertson 09/30/2022 10/27/2022 02/15/2023 Ad Hoc Review Vladimira Molcanova ) 🔺 🗎 🏲 🕒 10/27/2022 11/10/2022 Review Initial Marie Robertson + Add Ð Initial Marie Robertson 02/15/2023 Rev 10/27/2022 Marie Robertson 🖞 🔿 🛛 Bulk Status Change ▼ Clear All Filters Initial 10/27/2022 Marie Robertson sable Selected Alerts ) 🔺 🖺 🏴 🔂 10/27/2022 Initial Marie Robertson Enable Selected Alerts 🕛 🌲 🗎 🏲 🔂 11/01/2022 Initial Rev 🔌 Disable Selected Alerts Marie Robertson 🕒 🌲 🖺 🍽 🔂 11/02/2022 Recred Rev 🖸 Copy Ctrl+C Marie Robertson Copy with Headers 0 A 🖺 🎮 🔂 Recred Rev Marie Robertson 11/10/2022 O 🔺 皆 🏴 🔂 11/10/2022 01/25/2023 Recred Review Marie Robertson U 🔺 皆 🍽 🔂 Verified 01/25/2023 02/09/2023 Initial Marie Robertson Marie Robertson 0 🔺 🖺 🏲 🔂 Initial 02/09/2023 02/15/2023 Review Marie Robertson ● ▲ 🗎 🏲 Θ 02/15/2023 Verified 02/15/2023 Marie Robertson Marie Robertson Recred 1 Total + Actions Work Email Personal Email Mobile Phone # Last Updated 0 🖥 🏲 💽 02/14/2023 kirk.heath123@modio.email 🔎 Chat © 2023 Modio Health All rights reserved **Terms and Conditions** 

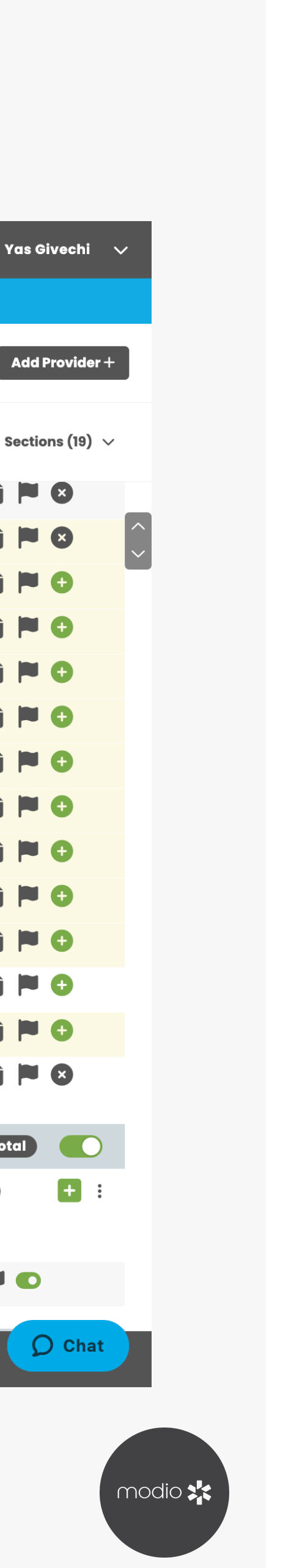

#### **OneView V2 Feature Overview: Bulk Status Change**

### You can choose how to customize your verification summary PDF:

**Record Status:** You can choose to change records of any status, only active, or only inactive on the summary

**2 Verification Types:** Select which verification statuses you want to include in the change. For example – you may choose to exclude those still in progress.

**3 Bulk Change To:** Choose if you want to change all your selections to Ready for Recredredentialing or Restart

Sections Included: All records that meet the criteria you have selected above will be checked, but you can adjust the selections based on which records you want to change

**5** Change: When you are finished with your selections, click change to complete the bulk status change

Once you have done the bulk status change, the records you indicated will reflect the status you specified.

|      | 🕽 Bulk Status Change fo                                                   | r Kirk Heath MD                                                                                                    | New Features | Modio<br>X | U    |
|------|---------------------------------------------------------------------------|----------------------------------------------------------------------------------------------------|--------------|------------|------|
| e (E | Change Details                                                            |                                                                                                    |              | ^          |      |
|      | Provider Name                                                             | Kirk Heath (269)                                                                                                    |              |            |      |
| 1    | Record Status                                                             | All Records O Active Records O Inactive Records                                                                                    |              |            |      |
| 2    | Verification Types                                                        | × Due Diligence × In Progress × Not able to verify × Verified                                                                      | +            | -          | ew   |
| 3    | Bulk Change To                                                            | Ready for Recred O Restart                                                                                                    |              |            | Las  |
| 4    | Sections Included                                                         |                                                                                                    | Select All 🔽 | ^          |      |
| :    | <ul> <li>Board Certification</li> <li>Education &amp; Training</li> </ul> | >     FSMB     OIG       ~     State Licenses     SAM                                                                              |              |            | 01/: |
| ;    | Facility Affiliations                                                     | <ul> <li>NC - MD - 2015-02245</li> <li>NPDB</li> <li>VA - MD - 0101241891</li> <li>Other Document</li> <li>DEA Licenses</li> </ul> | 5            |            | da   |
|      |                                                                           | Controlled Substances                                                                                                    | 5            | 2          | .02  |
|      |                                                                           | Co                                                                                                    | incel Chang  | ge         |      |
|      | Date of Birth =                                                           | Country of Citizenship Citizenship/work Auth US w                                                                                  | ork Auth     | Last Up    | da   |

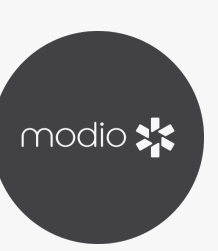